## TA Triumph-Adler – Utax

Zählerstandsabfrage

## DC 2015 – CD 1015

## a Anzeigen des Zählerstands:

1a) Den Gesamtzählerstand an der rechten Geräteseite ablesen.

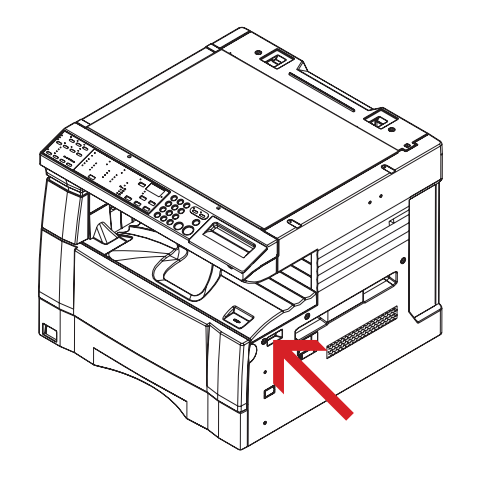

## b Ausdrucken des Zählerstands:

1b) Die Taste [\*] drücken und gedrückt halten und anschließend die beiden Kopierbelichtungstasten [Heller] und [Dunkler] etwa 3 Sekunden lang drücken bis das Display "do1" anzeigt.

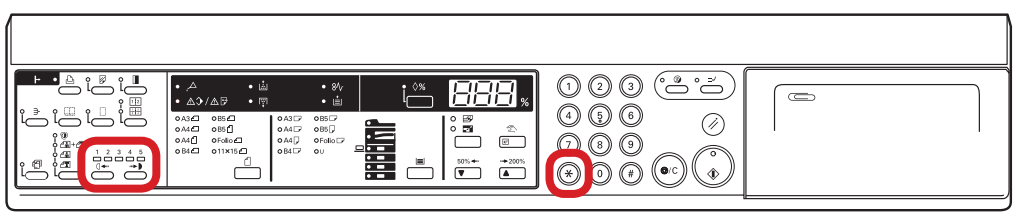

2b) Die Taste [Rauf] oder [Runter] wiederholt drücken bis auf dem Display "do5" angezeigt wird.

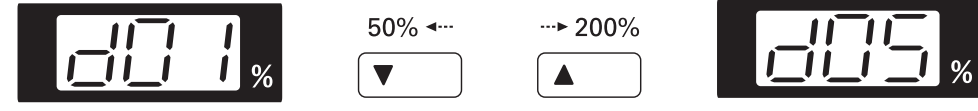

3b) Die Taste [Eingabe] drücken, um den Zählerbericht auszudrucken.

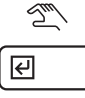

4b) Der Gesamtzählerstand wird unter dem Abschnitt "Total Count" aufgeführt.

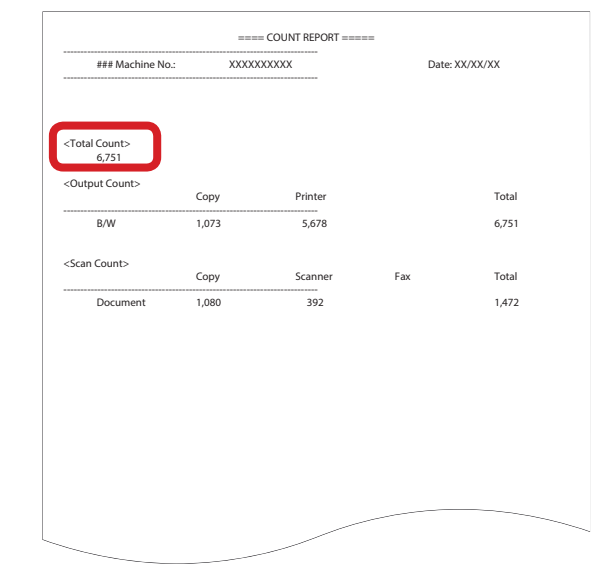